# - 既存住宅状況調査技術者検索サイト-登録方法マニュアル

# 1) ログイン画面

https://www.kizon-inspection.jp/login.php に接続

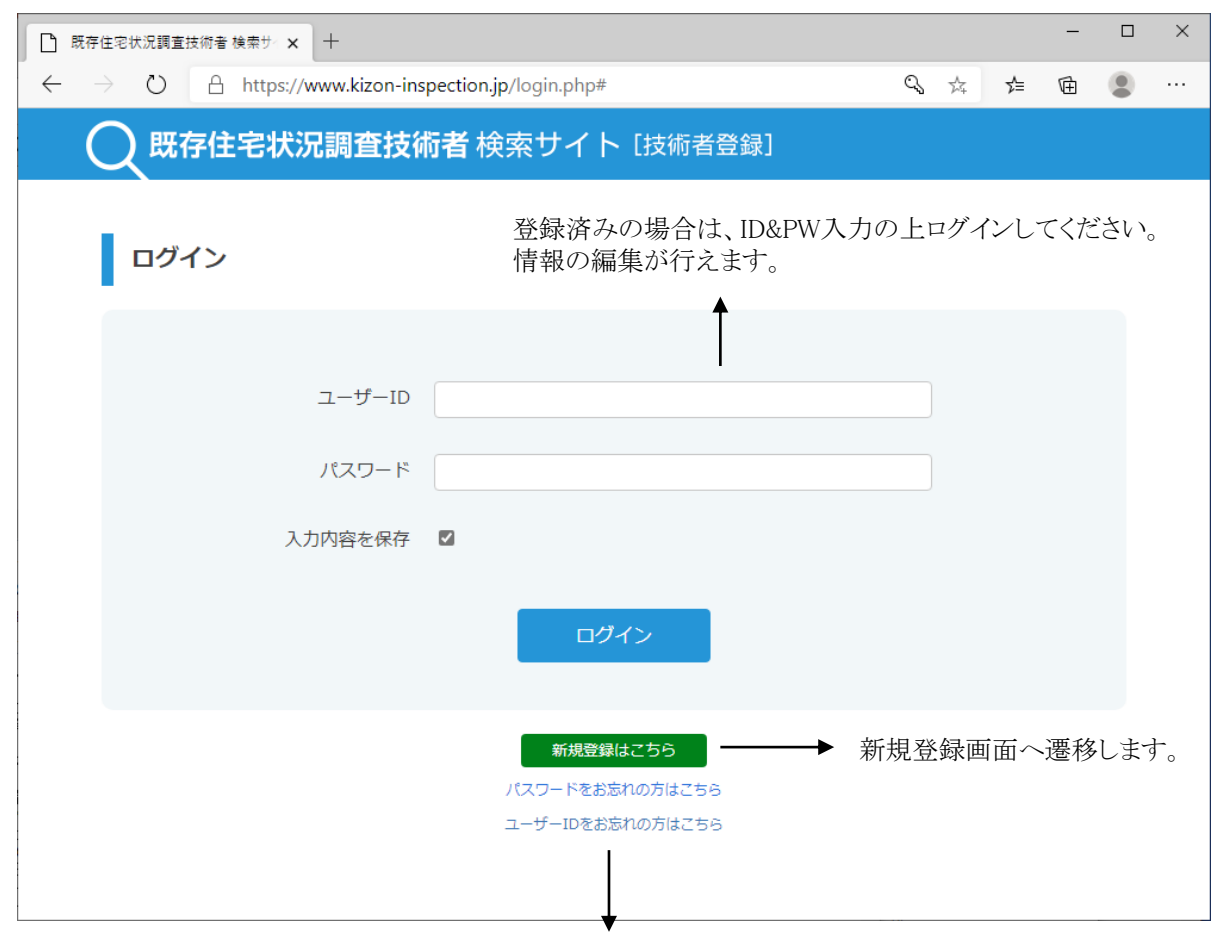

パスワードをお忘れの場合は、こちらのリンクより登録しているメールアドレスを送信ください。

ユーザーID(登録メールアドレス)をお忘れの場合は(一社)住宅リフォーム推進協議会へのお問合せが必要となります。

# 2) -1 新規登録画面 <登録者情報>

|                                                                    | +                                                                                             |     |      | - | × |                                                                      |
|--------------------------------------------------------------------|-----------------------------------------------------------------------------------------------|-----|------|---|---|----------------------------------------------------------------------|
| $\leftarrow$ $\rightarrow$ $\circlearrowright$ $\textcircled{A}$ h | ttps://www.kizon-inspection.jp/regist.php                                                     | Q¢  | 5    | Ē |   |                                                                      |
| 📿 既存住宅状況調                                                          | 査技術者 検索サイト [技術者登録]                                                                            |     |      |   | Î |                                                                      |
|                                                                    |                                                                                               |     |      |   |   |                                                                      |
| 新規登録                                                               |                                                                                               |     |      |   |   |                                                                      |
| 登録者情報                                                              |                                                                                               |     |      |   |   |                                                                      |
|                                                                    | 新規登録後、jreform-ki@kizon-inspection.jp より、<br>登録したメールアドレスにパスワード遺知が配信されます。<br>受信可能な状態に設定をお願いします。 |     |      |   | l | 「以復」一、力什の項目は                                                         |
| 氏名(漢字) 必須                                                          | 山田太郎                                                                                          |     |      |   |   | 必須項目となります。                                                           |
| 氏名(カナ)  移業                                                         | ヤマダタロウ                                                                                        |     |      |   |   |                                                                      |
| 勤務(所属)先名 🛛 🛛 🛛 🕉                                                   |                                                                                               |     |      |   |   |                                                                      |
| 勤務(所属)先住所 2018                                                     | 都道府県                                                                                          |     |      |   |   |                                                                      |
|                                                                    |                                                                                               |     |      |   |   |                                                                      |
|                                                                    |                                                                                               | (ビ) | し名等) |   |   |                                                                      |
| 勤務(所属)先TEL 必須                                                      | 0312345678 ハイフン不要、半角数字                                                                        |     |      |   |   |                                                                      |
| 勤務(所属)先FAX                                                         | 0312345678 ハイフン不要、半角数字                                                                        |     |      |   |   |                                                                      |
| メールアドレス 🕺                                                          |                                                                                               |     |      |   |   |                                                                      |
| ホームページURL                                                          |                                                                                               |     |      |   |   | マーデュードングキャフィーノンガンキ                                                   |
| 所有建築士資格 必須                                                         |                                                                                               |     |      |   | _ | アッフロードかできるファイル形式     は.pdf.jpg.jpeg.pngのみとなります。     ファイルの容量は2MBまでです。 |
| 旗写具                                                                | 写真アップロード                                                                                      |     |      |   | - | 3                                                                    |

2) - 2 新規登録画面 <対応情報登録>

| ) 既存住宅状況          | 調査技術者 検索サイメ 十                                                                                                    | - [                                                                                                    |   |
|-------------------|----------------------------------------------------------------------------------------------------|----------------------------------------------------------------------------------------------------|---|
| ← → ○             | 2 ▲ セキュリティ保護なし   strada-dev Q                                                                                                    | ₲ ⊈ @ (                                                                                                    | • |
| 対応可能検査            |                                                                                                    | 登録     孤型     (宅罐業者販売タイプ)                                                                                                    |   |
| 対応可能エリ            | <ul> <li>北海道・東北</li> <li>関東</li> <li>中部・東海</li> <li>近畿</li> <li>中国・四国</li> <li>九州・沖縄</li> </ul>                                                                                                    | <ul> <li></li> <li></li> &lt;</ul> | _ |
| 336549 <b>6</b> 8 | <ul> <li>▼約件種別</li> <li>●戸建て 二共同 RC 木造 鉄</li> <li>▼定休日</li> <li>●月 ○火 ○水 ○木 ○</li> <li>▼逆絡可能時間</li> <li>○</li> <li>○<!--</td--><td></td><td>-</td></li></ul> |                                                                                                    | - |
|                   | · · · · · · · · · · · · · · · · · · ·                                                                                                    |                                                                                                    |   |

2) -3 新規登録画面 <対応可能検査・調査登録> -既存住宅状況調査技術者-

| <ul> <li>■ ###2012/#EMENS W#1 × ● ###2012/#EMENS W#1 × ● ● ● ● ● ● ● ● ● ● ● ● ● ● ● ● ● ●</li></ul> |                                                                                                    |             |  |                                                     |
|----------------------------------------------------------------------------------------------------|----------------------------------------------------------------------------------------------------|-------------|--|-----------------------------------------------------|
| Q 既存住宅状況調到                                                                                           | 査技術者 検索サイト [技術者登録]                                                                                 |             |  |                                                     |
| 既存住宅状況調查技術者登                                                                                         | 绿内容                                                                                                |             |  |                                                     |
| 講習修了団体名                                                                                              | ▼お選びください                                                                                           |             |  | 全て必須の項目となります。                                       |
| 既存住宅状況調查技術者<br>登録証                                                                                   | 登録証No       有効期限       yyyy/mm/dd       登録証アップロード                                                  |             |  | アップロードができるファイル形式<br>↓ .pdf .ing .ineg .png のみとなります。 |
| 建築士事務所登録証                                                                                            | 登録証No         有効期限         yyyy/ma/dd         愛録証アップロード         「建築士事務所登録通知書」の表紙1ページのみをアップロードしてくださ | <u>ε</u> ι. |  | ファイルの容量は2MB までです。                                   |
|                                                                                                    | 戻る 登録                                                                                              |             |  |                                                     |

<既存住宅状況調查技術者登録>

2) - 4 新規登録画面 <対応可能検査・調査登録> -フラット35物件検査技術者-

| () 新しいタブ × □<br>← → C ∴ https://www | I 満島ひかりがSNSでわざわざ反論前 ×<br>.kizon-inspection.jp/joho03.ph | □ 既存住宅状況調查技術者 検索サー× | +<br>20 | ۲≘ | -<br>- | ×<br> |                                                  |
|-------------------------------------|---------------------------------------------------------|---------------------|---------|----|--------|-------|--------------------------------------------------|
| <b>风</b> 既存住宅状況調查                   | <b>査技術者</b> 検索サイト                                       | [技術者登録]             |         |    |        |       |                                                  |
| フラット35適合証明技術者                       | 登録内容                                                    | -                   |         |    |        |       | 全て必須の項目となります。                                    |
| フラット35適合証明技術<br>者登録証                | 登録証No<br>有効期限<br>yyyy/mm/dd                             |                     |         |    |        |       | → アップロードができるファイル形式<br>は.pdf.jpg.jpeg.pngのみとなります。 |
|                                     | 戻る                                                      | 登 録                 |         |    |        |       | ファイルの容量は2MB までです。                                |

<フラット35物件検査技術者登録>

### 2) - 5 新規登録画面 <対応可能検査・調査登録>

-既存住宅売買瑕疵保険(個人間売買タイプ・検査事業者保証型)-

-既存住宅売買瑕疵保険(個人間売買タイプ・仲介事業者保証型)(宅建業者販売タイプ)-

|                            |                                                              | - □    | × |
|----------------------------|--------------------------------------------------------------|--------|---|
| 主宅状況調査技術者 検索サイメ            | +                                                            | -      | ~ |
| C A セキュリティ                 | 保護なし   strada-dev.jp/kizon-inspection.jp/joho02.php?type 🏠 🏠 | = fa 😩 |   |
| 既存住宅状況調査                   | <b>査技術者</b> 検索サイト [技術者登録]                                    |        |   |
| 住宅売買瑕疵保険(個)                | 人間売買 タイプ・検査事業者保証型)                                           |        |   |
| 保険法人名                      | ▼お選びください                                                     |        |   |
| 既存住宅売買瑕疵保険                 | 登録証No                                                        |        |   |
| (個人間売員タイフ・検<br>査事業者保証型)登録証 |                                                              |        |   |
|                            | 有効期限                                                         |        |   |
|                            | yyyy/mm/dd                                                   |        |   |
|                            | 登録証アップロード                                                    |        |   |
|                            | 戻る 登録                                                        |        |   |
|                            | 既存住宅売買瑕疵保険                                                   |        |   |
| (個                         | 人間売買タイプ・検査事業者保証型)                                            |        |   |
|                            |                                                              |        |   |

全て必須の項目となります。

#### 住宅瑕疵担保保険法人より派遣される検査員として登録を行う場合、 こちらからご登録ください。

# 2) - 6 新規登録画面 <対応可能検査・調査登録後の修正削除>

| 既存住宅状況調査技術者 検索サ | × +                 |                          |                |                                |   | ×   |              |                  |         |
|-----------------|---------------------|--------------------------|----------------|--------------------------------|---|-----|--------------|------------------|---------|
| → C ▲ セキュ       | リティ保護なし   strada    | -dev.jp/kizon-inspectior | .jp/regist.php | G € @                          |   | ••• |              |                  |         |
| 顏与其             | 写真アップロー             | ۲̈́                      |                |                                |   |     |              |                  |         |
| 対応情報登録          |                     |                          |                |                                |   |     | 6 \$         | 【存住宅状況調査技術者 検    | ±4 × +  |
|                 |                     |                          |                |                                |   |     | $\leftarrow$ | → C At           | キュリティ保護 |
| 対応可能検査・調査<br>必須 | 既存住宅状況調査            | i                        |                |                                |   |     | C            | 既存住宅状            | 況調査     |
|                 | 回体名                 | 登録No                     | 有効期限           | 登録証                            |   |     |              |                  |         |
|                 | (公社)日本建築<br>士会連合会   | 11111                    | 2020/07/31     | joho01_19_1.pd                 | f |     |              |                  |         |
|                 | (一社)日本木造<br>住宅産業協会  | யாய<br>↑クIJ்             | 2021/02/25     | joho01_26_1.jp<br><b>手・</b> 削除 | ) |     | 毘            | 转住宅状況調查技         | 術者登録P   |
|                 | フラット35物件を           |                          |                |                                |   |     |              | 講習修了団体名          |         |
|                 | 登録No                | 有効期限                     | 登録証            |                                |   |     |              |                  |         |
|                 | 111111              | 2021/02/17               | joho03         | _7.jpg                         |   |     |              | 既存住宅状況調查热<br>登録証 | 技術者     |
|                 | < 其                 | 基本情報登録                   | 画面 >           |                                |   | Ŧ   |              |                  |         |
|                 |                     |                          |                |                                |   |     |              |                  |         |
| 対応可能検ィ          | 査・調査Ⅰの <sup>3</sup> | 登録内容を変                   | 「更・削除な         | 「行う場合は                         |   |     |              | 建築士事務所登録詞        | E       |
| く<br>「登録Noiを    | クリックして              | ください                     |                |                                | • |     |              |                  |         |

登録画面が表示されたら変更の上「登録」ボタンをクリックまたは削除の場合は「削除」ボタンをクリックしてください。

| 既存住宅状況調査技術者 検索サー× | +                                                                    |     | -   |           | ×        |
|-------------------|----------------------------------------------------------------------|-----|-----|-----------|----------|
| ← → C ▲ セキュリティ    | 保護なし   <b>strada-dev.jp</b> /kizon-inspection.jp/joho01.php?id=0 🛛 🏠 | £≘  | æ   |           |          |
| 📿 既存住宅状況調査        | <b>査技術者</b> 検索サイト [技術者登録]                                            |     |     |           | <u>^</u> |
|                   |                                                                      |     |     |           |          |
|                   |                                                                      |     | ログア | <b>ント</b> |          |
| 既存住宅状況調查技術者登      | 动容                                                                   |     |     |           |          |
|                   |                                                                      |     |     |           |          |
| 講習修了団体名           | (公社) 日本建築士会連合会                                                       |     |     |           |          |
| 既存住宅状況調査技術者       | 登録証No                                                                |     |     |           |          |
| 登録証               | 11111                                                                |     |     |           |          |
|                   | 有効期限                                                                 |     |     |           |          |
|                   | 2020/07/31                                                           |     |     |           |          |
|                   | 登録証アップロード joho01_19_1.pdf                                            |     |     |           |          |
| 建築士事務所登録証         | 登録証No                                                                |     |     |           |          |
|                   | 55555                                                                |     |     |           |          |
|                   | 有効期限 2020/07/31                                                      |     |     |           |          |
|                   |                                                                      |     |     |           |          |
|                   |                                                                      | さい。 |     |           |          |
|                   |                                                                      |     |     |           |          |
|                   | 戻る登録削除                                                               |     |     |           |          |

対応可能検査・調査登録画面

### 2) -7 新規登録画面 <登録内容確認画面>

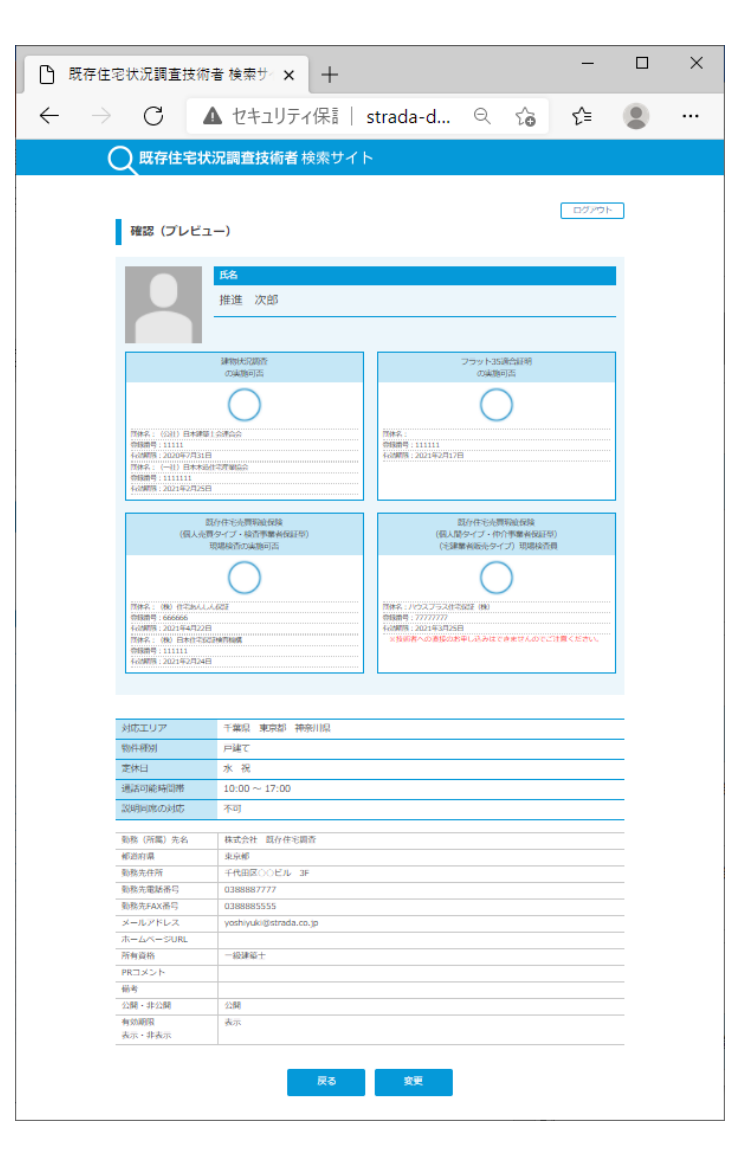

「確認」ボタンで表示される内容をご確認の上、 「登録」ボタンで登録完了です。

### 3) 登録後のパスワード通知メール

登録後、登録したメールアドレス宛にパスワードを通知するメールが届きます。 パスワードは大切に保管してください。 ログインのユーザーIDは登録されたメールアドレスとなります。

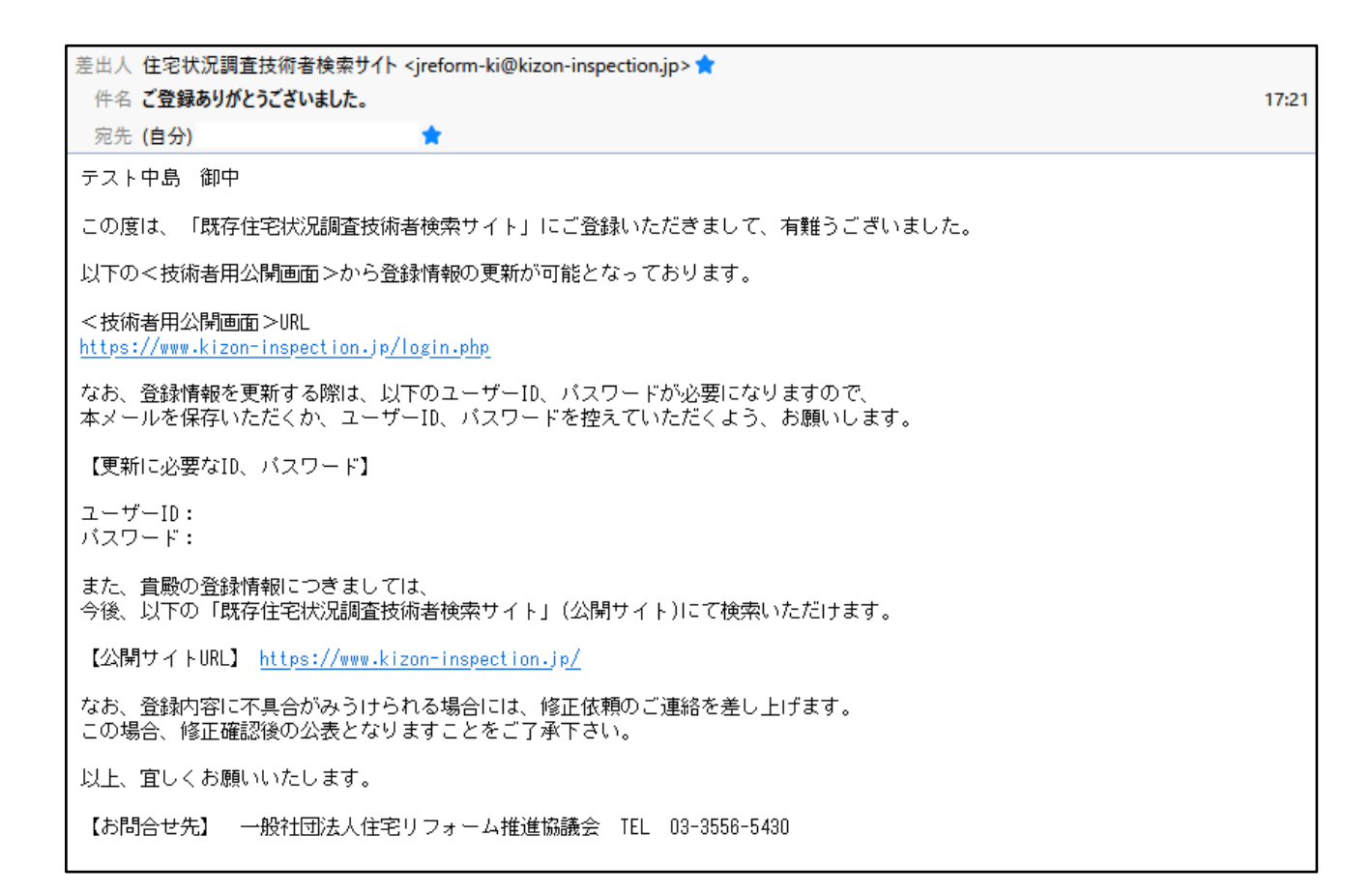

4)登録から情報公開までの流れ

登録いただいた情報は(一社)住宅リフォーム推進協議会にて内容を確認後に公開されます。 公開までの目安は登録後3営業日後となります。

<当サイトに関するお問い合わせ先>

一般社団法人住宅リフォーム推進協議会

TEL 03-3556-5430

担当:守随(シュズイ)